1. Klik "create a design" di pojok kanan atas (tombol berwarna ungu). Lalu klik "custom size" di bawah. Isi width dan height dengan ukuran 3240 px. Lalu klik "create new design".

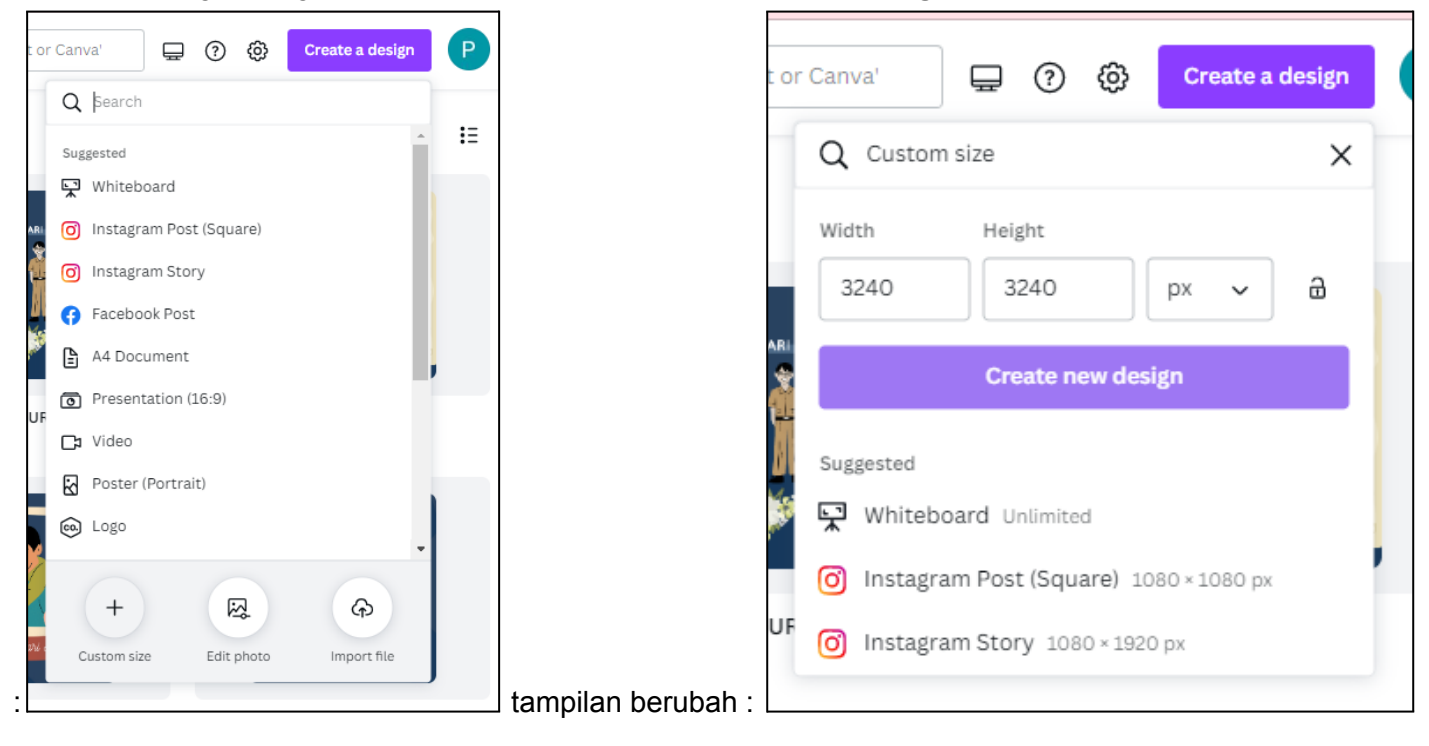

2. Tampilan akan berubah, ubah warna desain sesuai dengan keinginan, dengan cara klik kanvas putih, lalu akan muncul kotak berwarna

|              | Q Try "blue" or "#00c4cc"             | <b>(</b> ) 5.0s |            |   |
|--------------|---------------------------------------|-----------------|------------|---|
| Elements     | Back                                  | ground colour   | ti ti      | ¢ |
| Uploads      | + Add your brand colours in Brand Kit |                 |            |   |
| Projects     | Default Colours                       |                 |            |   |
| T<br>Text    |                                       |                 |            |   |
| Google Drive |                                       |                 |            |   |
| <br>More     |                                       |                 |            |   |
|              |                                       |                 | + Add page |   |

3. Tambahkan garis pembatas 3 x 3 dengan keyword "**tic tac toe**" di **elements**, lalu sesuaikan ukurannya dengan kanvas.

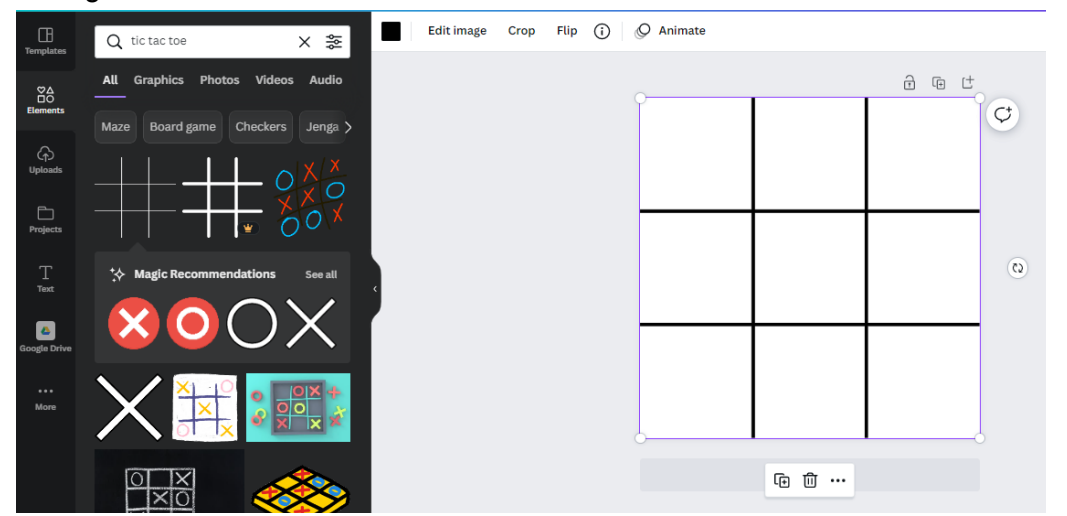

4. Tambahkan shapes dengan keyword "**curved background**" di **elements**, lalu tarik ke bawah dan sesuaikan seperti contoh di bawah.

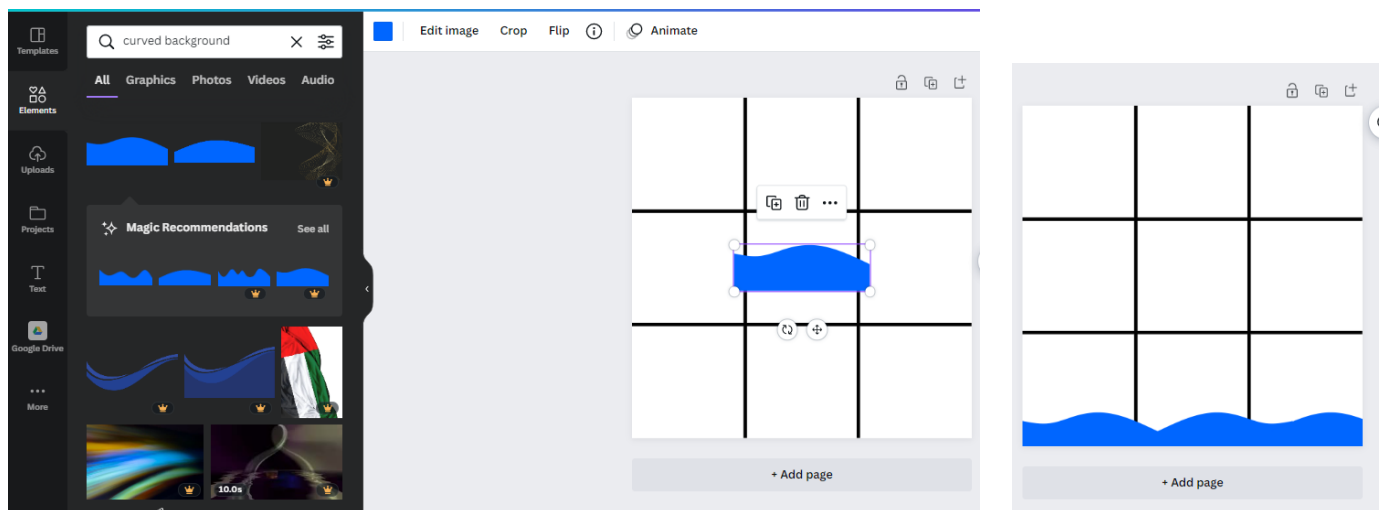

5. Tambahkan teks di baris ketiga, bertuliskan bulan yang maksud. Font, ukuran, dan warna dibebaskan. Kemudian hias background sesuai dengan keinginan. Setiap hiasan yang ada diharapkan tidak bertabrakan dengan garis petunjuk. Hapus garis bantuan lalu unduh jika selesai. Contoh hasil di sebelah kanan.

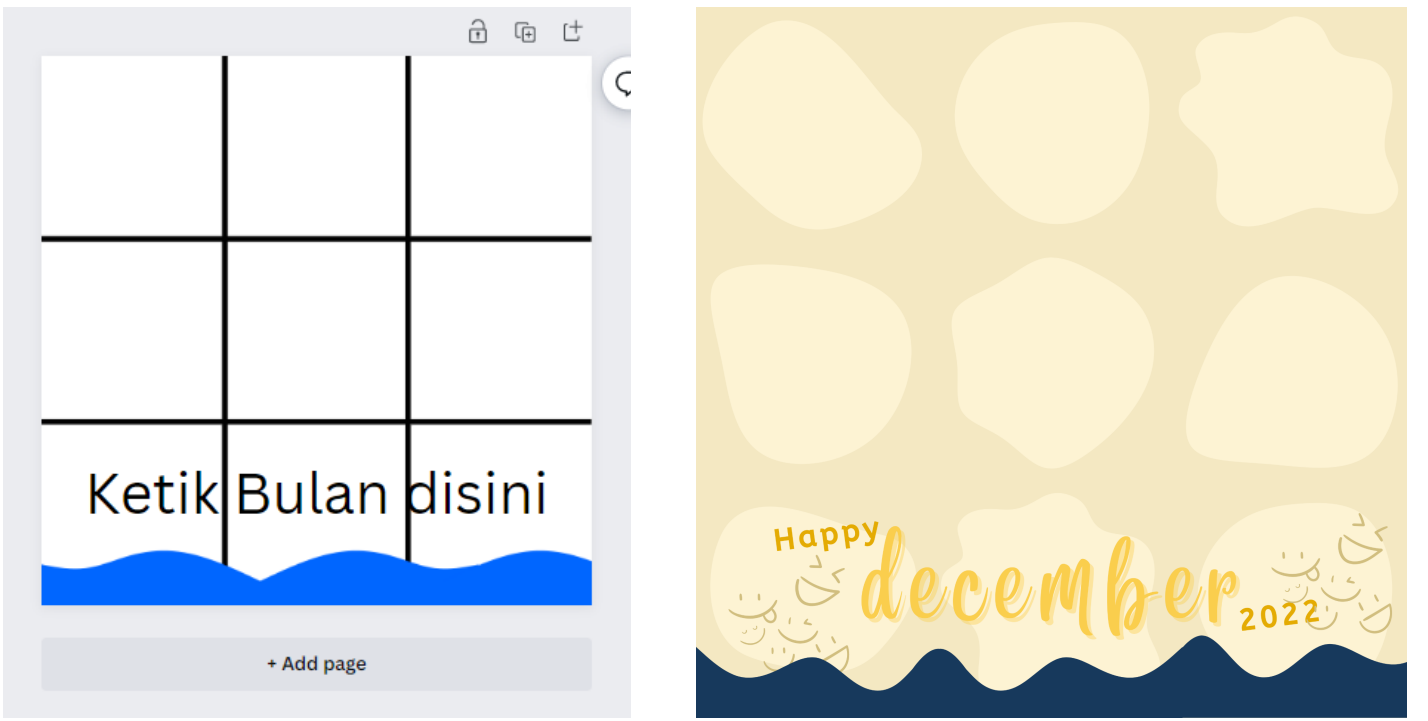

6. Unduh hasil desain tersebut dengan cara klik "**share**" di pojok kanan atas, lalu klik "**Download**". Tanda berhasil di download ada di sebelah kanan.

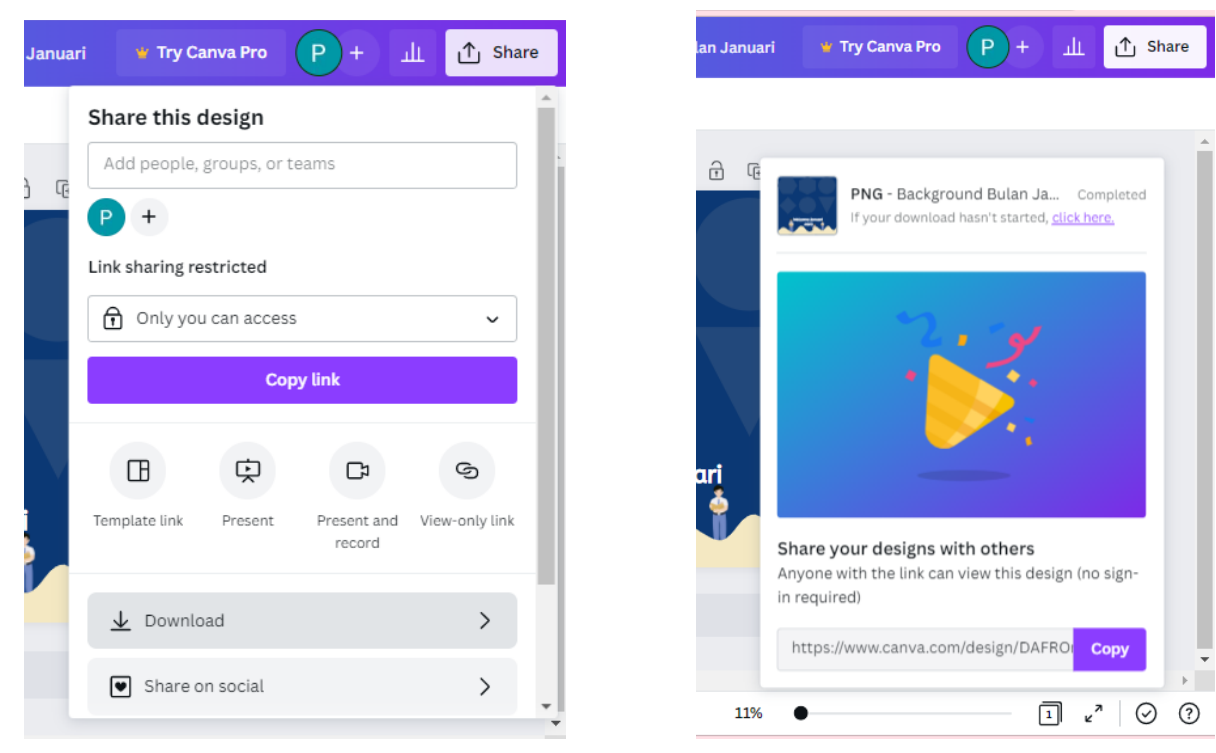

7. New tab, lalu ketik link: <u>https://www.imgonline.com.ua/eng/cut-photo-into-pieces.php</u> untuk memotong hasil desain menjadi 9 bagian. Beriku tampilan awal web:

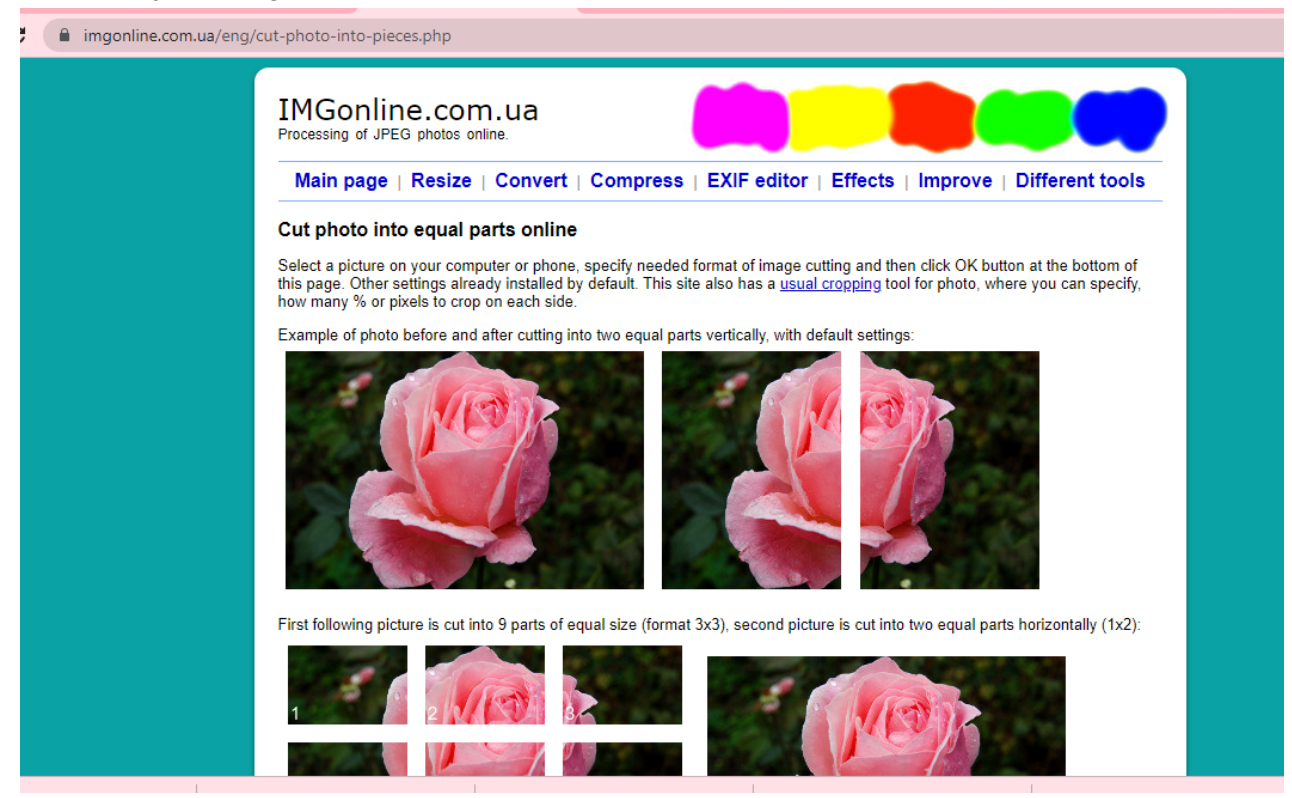

 Scroll ke bawah. Klik tombol choose file untuk upload file yang akan dipotong menjadi 9 bagian. Jika sudah upload, tulisan disamping tombol akan berubah menjadi nama file yang di upload. Pada bagian parts in width dan parts in height isi dengan angka 3. Lalu tekan tombol OK.

| ) Cutting settings for photo                                                                                           |                                                                                          |
|----------------------------------------------------------------------------------------------------|------------------------------------------------------------------------------------------|
| Parts in width: 3 (1-30)                                                                                               |                                                                                          |
| Parts in height: 3 💠 (1-30)                                                                                            |                                                                                          |
| Nake square parts: disabled (off) 🗸                                                                                    | supported for Instagram) and snap to: central part of image 🔹                            |
| rim (<0)   Add (>0) from left and right:<br>(rim (<0)   Add (>0) from top and bottom                                   | pixels for each part (from -1000 to 1000)<br>0 pixels for each part (from -1000 to 1000) |
| ) Output images format                                                                                                 |                                                                                          |
| ○ Without changes, same as original in<br>● JPEG standard 	v with quality 92<br>○ PNG-24 (without compression, with tr | age<br>(from 1 to 100)<br>ransparency support)                                           |
| Copy EXIF and other metadata? <ul> <li>Yes</li> </ul>                                                                  | ○ No                                                                                     |
| OK                                                                                                    | ]                                                                                        |

9. Lalu unduh file dengan klik tulisan "**Download .zip archive with all parts of image (ukuran file)**". Maka file akan terunduh dengan format **.zip**.

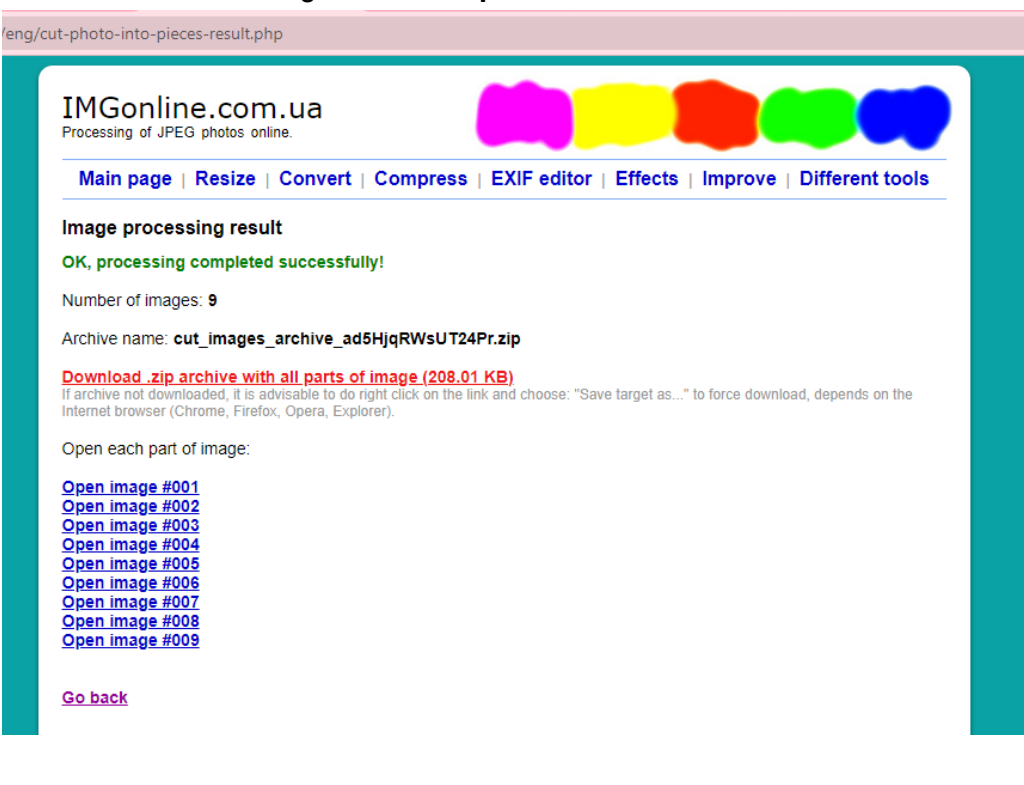

10. Cari file di folder download di komputer. Kemudian klik kanan, terdapat tulisan extract files / extract here. Klik diantara dua pilihan tersebut. (catatan: jika ada window baru, tekan ok)

| vnlo | bads | 💉 🔤 7 November, Jadwal Sirkulasi               |          |
|------|------|------------------------------------------------|----------|
| :ur  |      | Open                                           |          |
| un   |      | Open with WinRAR                               | ι.       |
| 205  | ۲    | Extract files                                  | ι.       |
| iva  | 1    | Extract Here                                   | ι.       |
| kas  | ۲    | Extract to cut_images_archive_ad5HjqRWsUT24Pr\ | ip       |
| Ga   | 2    | Edit with Notepad++                            | Ľ        |
| al I | -    | Scan with Microsoft Defender                   | ι.       |
|      | È    | Share                                          | <b>.</b> |
| -    |      | Open with >                                    | L.       |
| )riv |      | Give access to $>$                             | 1        |
| vc   |      | Restore previous versions                      | E        |
| ОЬ   | 0    | PowerISO >                                     |          |
| kte  |      | Send to >                                      |          |
| :ur  |      | Cut                                            | ι.       |
| vnl  |      | Сору                                           | Ŀ        |
| sic  |      | Create shortcut                                | L        |
| :un  |      | Delete                                         |          |
| eos  |      | Rename                                         | L        |
| -11  |      | Properties                                     | Г        |

11. Kemudian buka google drive **perpustakaan**, upload file yang telah di extract ke dalam folder yang sesuai. Misalkan file untuk bulan Januari 2023, maka simpan di folder **2023>Januari** 

| $\bigtriangleup$ | Drive         | Q | Search in Drive                                              | 륲  |
|------------------|---------------|---|--------------------------------------------------------------|----|
| Þ                | New folder    |   | with me > Instagram Perpustakaan > Background Feeds > 2023 - | ") |
| A                | File upload   |   |                                                              |    |
| ŕ                | Folder upload |   |                                                              |    |
|                  | Google Docs   | > |                                                              |    |
| E                | Google Sheets | > |                                                              |    |
|                  | Google Slides | > |                                                              |    |
|                  | Google Forms  | > |                                                              |    |
| -                | More          | > |                                                              |    |

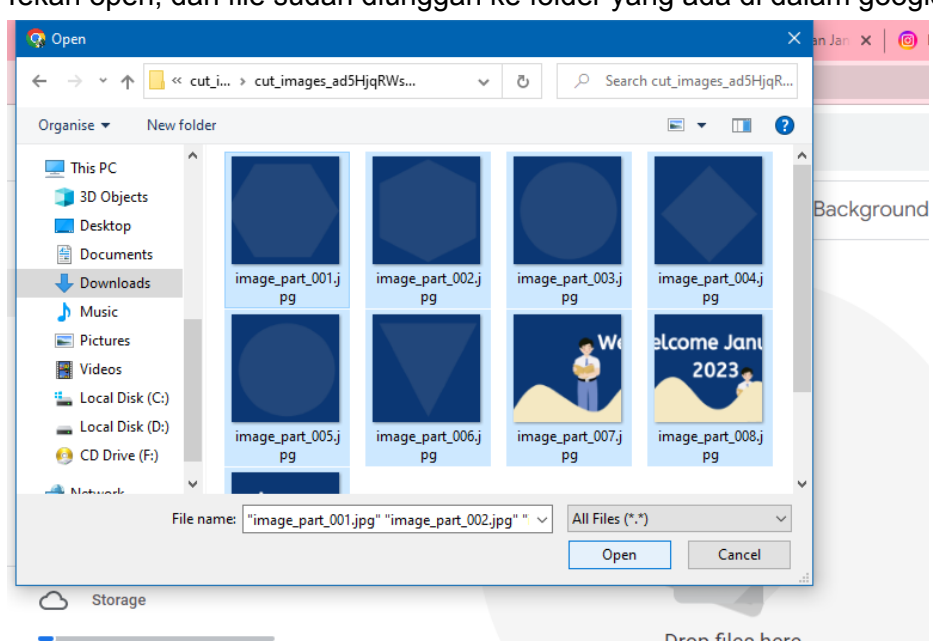

Tekan open, dan file sudah diunggah ke folder yang ada di dalam google drive.